# MANUAL PENGGUNA SISTEM INTRANET MELAKA

## **MODUL : TEMPAHAN KENDERAAN**

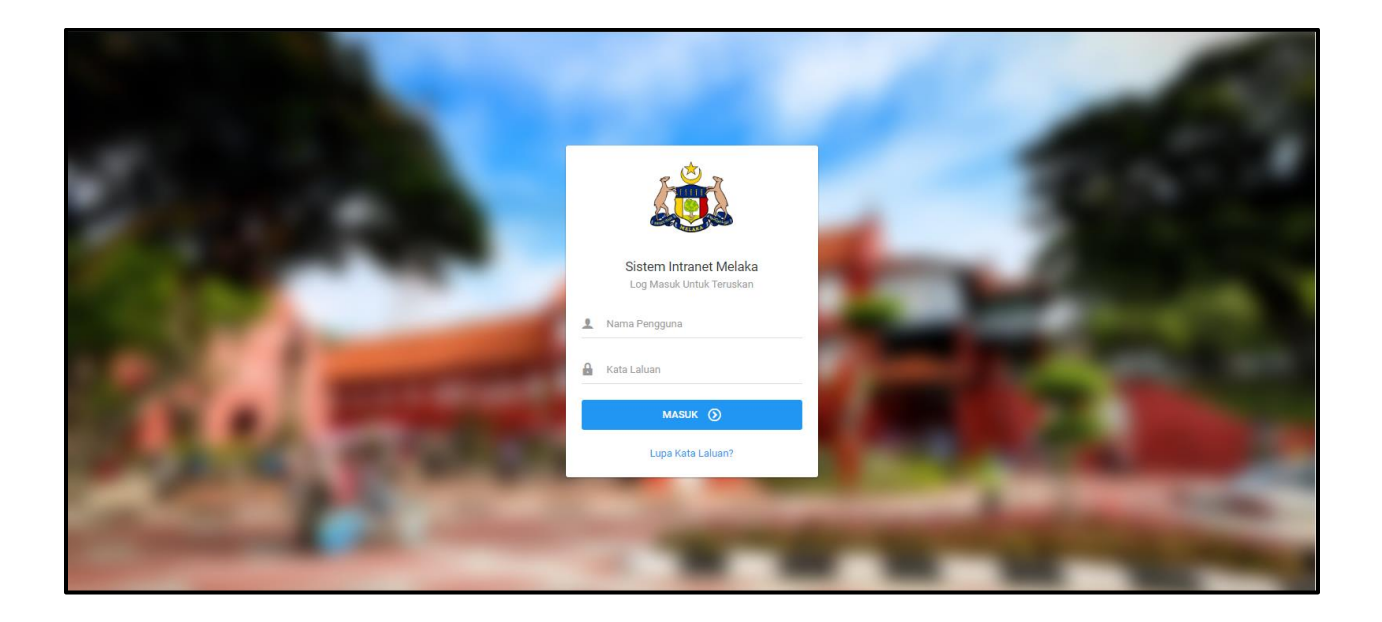

### SENARAI KANDUNGAN

| 1.0 | ROLE : PENGGUNA |         |                                |      |  |
|-----|-----------------|---------|--------------------------------|------|--|
|     | 1.1             | Senara  | ai Tempahan                    | 3    |  |
|     |                 | 1.1.1   | Tempah Baru                    | 4    |  |
|     | 1.2             | Tempa   | ah Baru                        | 7    |  |
|     | 1.3             |         |                                |      |  |
| 2.0 | ROLE            | : KERA  | ANI                            |      |  |
|     | 2.1             | Senara  | ai Tempahan                    | . 10 |  |
|     |                 | 2.1.1   | Menukar Status Permohonan      | . 12 |  |
|     | 2.2             | Arkib S | Senarai Tempahan               | 13   |  |
|     | 2.3             | Pengu   | rusan Pemandu                  | 15   |  |
|     |                 | 2.3.1   | Pemandu Baru                   | 16   |  |
|     |                 | 2.3.2   | Kemaskini Maklumat Pemandu     | 18   |  |
|     | 2.4             | Pengu   | rusan Kenderaan                | . 19 |  |
|     |                 | 2.4.1   | Kenderaan Baru                 | . 21 |  |
|     |                 | 2.4.2   | Kemaskini                      | 22   |  |
|     | 2.5             | Lapora  | an Mengikut Status             | . 23 |  |
|     | 2.6             | Lapora  | an Mengikut Jenis Kenderaan    | . 25 |  |
|     | 2.7             | Lapora  | an Mengikut Jabatan & Bahagian | . 26 |  |
|     | 2.8             | Jadual  | Kenderaan                      | . 28 |  |
|     |                 | 2.8.1   | Periksa Jadual Kereta          | . 29 |  |
|     |                 | 2.8.2   | Cetak                          | . 30 |  |

#### **1.0 ROLE : PENGGUNA**

#### 1.1 Senarai Tempahan

1. Pada bahagian kiri paparan, klik Tempahan Kenderaan seperti di bawah.

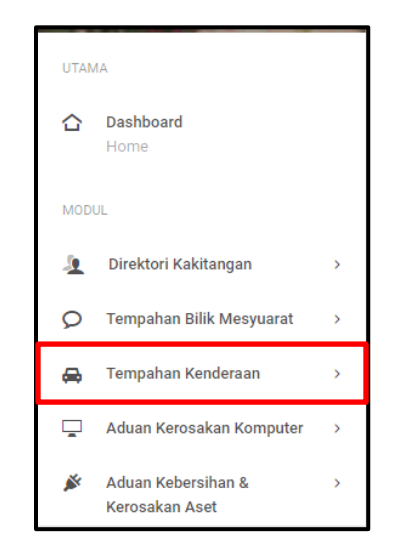

2. Klik pada Senarai Tempahan pada bahagian bawah Tempahan Kenderaan seperti di bawah.

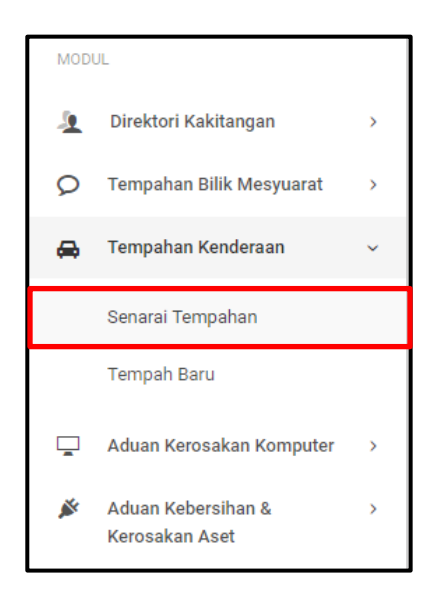

3. Sekiranya pautan Senarai Tempahan diklik, paparan di bawah akan dipaparkan.

| Senarai Tempahan Kenderaan                                                              |              |        |       |          |     |
|-----------------------------------------------------------------------------------------|--------------|--------|-------|----------|-----|
| Filter: Type to filter Q,                                                               | Show: 10 ~   | COPY   | EXCEL | PDF      | ≣ ~ |
| No. 🥎 Tarikh Permohonan 🗘 Nama Pemohon 🗘 Tempat Dituju 🗘 Tarikh Mohon Pinjam 🗘 Tarikh I | Mohon Pulang | Status | \$    | Tindakan | \$  |
| No data available in table                                                              |              |        |       |          |     |
| Showing 0 to 0 of 0 entries                                                             |              |        |       | +        |     |

#### 1.1.1 Tempah Baru

2. Untuk membuat tempahan baru, klik butang **Tempah Baru** pada bahagian atas paparan.

| 🚓 Tempahan Kenderaan                            | +<br>TEMPAH BARU |
|-------------------------------------------------|------------------|
| 希 Modul / Tempahan Kenderaan / Senaral Tempahan | Khidmat Sokongan |

3. Sekiranya butang **Tempah Baru** diklik, paparan di bawah akan dipaparkan. Isi maklumat yang diperlukan di bahagian yang disediakan.

| Tempahan Baru Kenderaa | Tempahan Baru Kenderaan Rasmi                                     |          |  |  |  |
|------------------------|-------------------------------------------------------------------|----------|--|--|--|
| BORANG PERMOHONAN      | BORANG PERMOHONAN                                                 |          |  |  |  |
| No. Tel *              | +9448693454083                                                    |          |  |  |  |
| Tujuan *               |                                                                   |          |  |  |  |
|                        |                                                                   |          |  |  |  |
|                        | Permohonan tempahan kenderaan mestilah untuk tujuan rasmi sahaja. | <i>"</i> |  |  |  |
| Tempat Dituju *        | Sila Pilih                                                        | *        |  |  |  |
|                        | Sila Pilih                                                        | ·        |  |  |  |
|                        | Tempat                                                            |          |  |  |  |

4. Sekiranya pengguna sudah mengisi maklumat yang diperlukan, klik butang **Seterusnya** pada bahagian bawah paparan.

| Tarikh & Masa Pergi * | <b>—</b>                                                                           |                    |
|-----------------------|------------------------------------------------------------------------------------|--------------------|
| Bermalam?             | Ya, Bermalam.                                                                      |                    |
| Tarikh & Masa Balik * | <b>—</b>                                                                           |                    |
| Bilangan Penumpang *  |                                                                                    |                    |
| Jenis Kenderaan *     | Sila Pilih                                                                         | ~                  |
| Muat Naik Surat       | No file selected                                                                   | CHOOSE FILE        |
| Catatan               | Sekiranya anda wakii untuk memohon kenderaan, sila masukkan N<br>pengguna sebenar. | ama dan No Telefon |

5. Sekiranya butang **Seterusnya** diklik, paparan di bawah akan dipaparkan.

| Prapapar Tempahan Kenderaan |                                                 |  |  |
|-----------------------------|-------------------------------------------------|--|--|
| MAKLUMAT PEMOHON            |                                                 |  |  |
|                             |                                                 |  |  |
| Nama Pemohon                | Syafiq Azwan                                    |  |  |
| Jawatan                     | Pegawai Syariah                                 |  |  |
| Jabatan                     | Jabatan Ketua Menteri Melaka                    |  |  |
| Bahagian/Unit               | Bahagian Teknologi Maklumat & Komunikasi        |  |  |
| Alamat                      | 8721 Emmerich Skyway Westchester, ND 44352-3869 |  |  |
| Poskod                      | 54321                                           |  |  |
| Negeri                      | WP Kuala Lumpur                                 |  |  |
| No. Telefon                 | +1077144802250                                  |  |  |
| No. Faks                    | +6250721938684                                  |  |  |
| Emel                        | syafiq.azwan091@gmail.com                       |  |  |
| MAKLUMAT TEMPAHAN           |                                                 |  |  |
| Tujuan                      | asdasdasdasd                                    |  |  |
| Tempat Dituju               | asdsadassad BANDAR BATU ANAM Johor              |  |  |

 Sekiranya pengguna mahu menyimpan maklumat tempahan yang dilakukan, klik butang Simpan pada bahagian bawah paparan manakala klik butang Sah & Hantar untuk mengesahkan permohonan yang dibuat.

| Emel                | syafiq.azwan091@gmail.com          |
|---------------------|------------------------------------|
| MAKLUMAT TEMPAHAN   |                                    |
| Tujuan              | asdasdasdasd                       |
| Tempat Dituju       | asdsadassad BANDAR BATU ANAM Johor |
| Tempat Diambil      | adasdasd                           |
| Tarikh & Masa Pergi | 31 Oct, 2019 04:51 pm              |
| Tarikh & Masa Balik | 02 Nov, 2019 04:51 pm              |
| Bilangan Penumpang  | 5                                  |
| Jenis Kenderaan     | Kereta                             |
| Catatan             | asdsadasd                          |
| Surat               |                                    |
|                     | SIMPAN 🗎 SAH & HANTAR 🚀            |

7. Sekiranya butang **Sah & Hantar** diklik, paparan di bawah akan dipaparkan.

| 🚗 🛛 Tempahan Kenderaan                                                                              |                                            |                                                                                                    | +<br>TEMPAH BARU      |
|----------------------------------------------------------------------------------------------------|--------------------------------------------|----------------------------------------------------------------------------------------------------|-----------------------|
| 🎓 Modul / Tempahan Kenderaan / Senarai Ter                                                          | npahan                                     |                                                                                                    | 💭 Khidmat Sokongan    |
| Senarai Tempahan Kenderaan Filter: Type to filterCo No. ^ Tarikh Permohonan 1 80 Oct, 2019 04:51 pm | Berjaya<br>Maklumat Telah Berjaya Disimpan | Show:         10         COPY         EXCEL           O         Tarikh Mohon Pulang         Status         0           m         02 Nov, 2019 04:51 pm         EXEMVED DEPRODES | PDF = •<br>Tindakan 0 |
| Showing 1 to 1 of 1 entries                                                                         | _                                          | -                                                                                                    | ← 1 →                 |
|                                                                                                    |                                            |                                                                                                    |                       |

#### 1.2 Tempah Baru

1. Pada bahagian kiri paparan, klik Tempahan Kenderaan seperti di bawah.

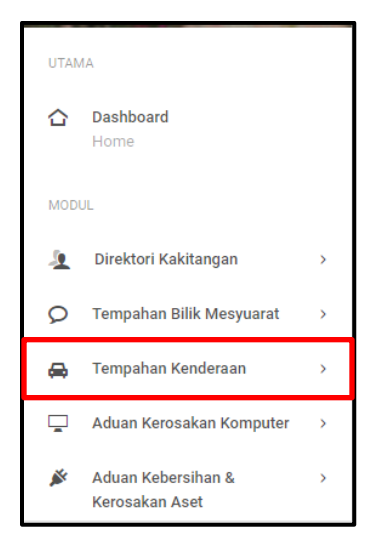

2. Klik pada Tempah Baru pada bahagian bawah Senarai Tempahan seperti di bawah.

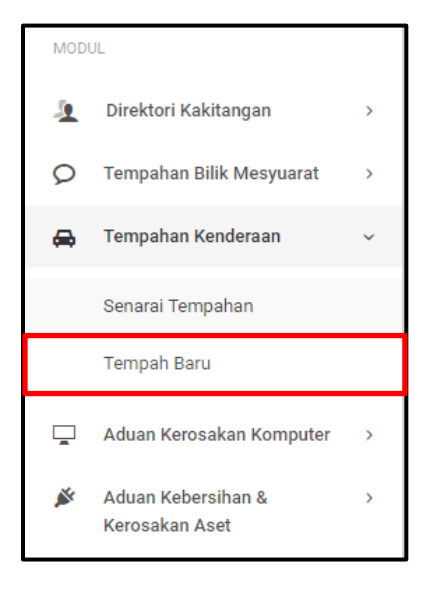

3. Sekiranya pautan **Tempah Baru** diklik, paparan di bawah akan dipaparkan. Isi semua maklumat yang diperlukan pada ruang yang disediakan.

| Tempahan Baru Kendera | an Rasmi                                                          |   |
|-----------------------|-------------------------------------------------------------------|---|
| BORANG PERMOHONAN     |                                                                   |   |
| No. Tel *             | +9448693454083                                                    |   |
| Tujuan *              |                                                                   |   |
|                       |                                                                   |   |
|                       | Permohonan tempahan kenderaan mestilah untuk tujuan rasmi sahaja. | h |
| Tempat Dituju *       | Sila Pilih                                                        | ~ |
|                       | Sila Pilih                                                        |   |
|                       | Tempat                                                            |   |
| Tempat Diambil *      |                                                                   |   |
| Tarikh & Masa Pergi * |                                                                   |   |
| Bermalam?             | Ya. Bermalam.                                                     |   |
| Tarikh & Masa Balik * |                                                                   |   |

4. Apabila pengguna sudah mengisi butiran yang diperlukan, klik butang **Seterusnya** pada bahagian bawah paparan.

| Tarikh & Masa Pergi * | 31 Oct, 2019 04:58 PM                                                                             |
|-----------------------|---------------------------------------------------------------------------------------------------|
| Bermalam?             | Va, Bermalam.                                                                                     |
| Tarikh & Masa Balik * | 01 Nov, 2019 04:58 PM                                                                             |
| Bilangan Penumpang *  | 5                                                                                                 |
| Jenis Kenderaan *     | Kereta ~                                                                                          |
| Muat Naik Surat       | No file selected CHOOSE FILE                                                                      |
| Catatan               |                                                                                                   |
|                       |                                                                                                   |
|                       | Sekiranya anda wakil untuk memohon kenderaan, sila masukkan Nama dan No Telefon pengguna sebenar. |
|                       | seterusnya 📮                                                                                      |

5. Sekiranya butang **Seterusnya** diklik, paparan butiran maklumat tempahan akan dipaparkan.

| Prapapar Tempahan Kenderaan | Prapapar Tempahan Kenderaan                       |  |  |
|-----------------------------|---------------------------------------------------|--|--|
| MAKLUMAT PEMOHON            |                                                   |  |  |
| Nama Pemohon                | Syafiq Azwan                                      |  |  |
| Jawatan                     | Pegawai Syariah                                   |  |  |
| Jabatan                     | Jabatan Ketua Menteri Melaka                      |  |  |
| Bahagian/Unit               | Bahagian Teknologi Maklumat & Komunikasi          |  |  |
| Alamat                      | 8721 Emmerich Skyway Westchester, ND 44352-3869   |  |  |
| Poskod                      | 54321                                             |  |  |
| Negeri                      | WP Kuala Lumpur                                   |  |  |
| No. Telefon                 | +1077144802250                                    |  |  |
| No. Faks                    | +6250721938684                                    |  |  |
| Emel                        | syafiq.azwan091@gmail.com                         |  |  |
| MAKLUMAT TEMPAHAN           |                                                   |  |  |
| Tujuan                      | asdasdasdasd                                      |  |  |
| Tempat Dituju               | asdasdasdasd BANDAR PETALING JAYA WP Kuala Lumpur |  |  |

 Sekiranya pengguna mahu menyimpan rekod tempahan, klik butang Simpan pada bahagian bawah paparan. Jika pengguna mahu mengesahkan permohonan, klik butang Sah & Hantar pada bahagian bawah paparan.

| Emel                | syafiq.azwan091@gmail.com                      |
|---------------------|------------------------------------------------|
| MAKLUMAT TEMPAHAN   |                                                |
| Tujuan              | asdasdasd                                      |
| Tempat Dituju       | asdasdasd BANDAR PETALING JAYA WP Kuala Lumpur |
| Tempat Diambil      | asdasdasdasd                                   |
| Tarikh & Masa Pergi | 31 Oct, 2019 04:58 pm                          |
| Tarikh & Masa Balik | 01 Nov, 2019 04:58 pm                          |
| Bilangan Penumpang  | 5                                              |
| Jenis Kenderaan     | Kereta                                         |
| Catatan             |                                                |
| Surat               |                                                |
|                     | SIMPAN 🗎 SAH & HANTAR 🖌                        |

7. Sekiranya pengguna klik butang **Seterusnya**, paparan di bawah akan dipaparkan.

| Senarai Tempahan Kenderaan         Filter: Type to filter         Copy         No. ^ Tarikh Permohonan :         Berjaya         1       30 Oct, 2019 04:59 pm         2       30 Oct, 2019 04:51 pm                                                                  | Modul / Tempahan Kenderaan / Senarai Temp              | ahan                            |    |                         |                 | 💭 Khidmat Sok |
|----------------------------------------------------------------------------------------------------|--------------------------------------------------------|---------------------------------|----|-------------------------|-----------------|---------------|
| No.       Tarikh Permohonan         1       30 Oct, 2019 04:59 pm         2       30 Oct, 2019 04:51 pm         2       30 Oct, 2019 04:51 pm                                                                                                    | Senarai Tempahan Kenderaan<br>Filter: Type to filter C | $\checkmark$                    | 1  | Show: 10 v              | COPY EX         | CEL PDF =     |
| 1         30 Oct, 2019 04:59 pm         Maklumat Telah Berjaya Disimpan         n         01 Nov, 2019 04:58 pm         statwa privata         ≡-           2         30 Oct, 2019 04:51 pm         m         02 Nov, 2019 04:51 pm         statwa privata         ≡- | No. 🔨 Tarikh Permohonan 🤇                              | Beriava                         | \$ | Tarikh Mohon Pulang 🛛 🗘 | Status          | ≎ Tindakan ≎  |
| 2 30 Oct, 2019 04:51 pm BEAMD DIPROSED 🚍                                                                                                    | 1 30 Oct, 2019 04:59 pm                                | Maklumat Telah Berjaya Disimpan | n  | 01 Nov, 2019 04:58 pm   | SEDANG DIPROSES | ≡·            |
| or a second second second second second second second second second second second second second second second s                                                                                                    | 2 30 Oct, 2019 04:51 pm                                |                                 | n  | 02 Nov, 2019 04:51 pm   | SEDANG DIPROSES | ≡-            |
| Showing 1 to 2 of 2 entries - 1                                                                                                    | Showing 1 to 2 of 2 entries                            |                                 |    |                         |                 | - 1 -         |

#### 2.0 ROLE : KERANI

#### 2.1 Senarai Tempahan

1. Pada bahagian kiri paparan, klik Tempahan Kenderaan seperti di bawah.

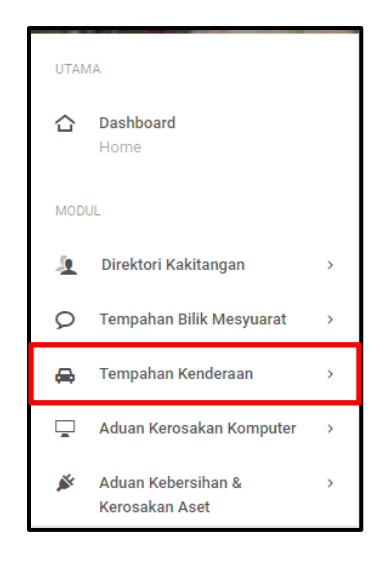

2. Klik pada Senarai Tempahan.

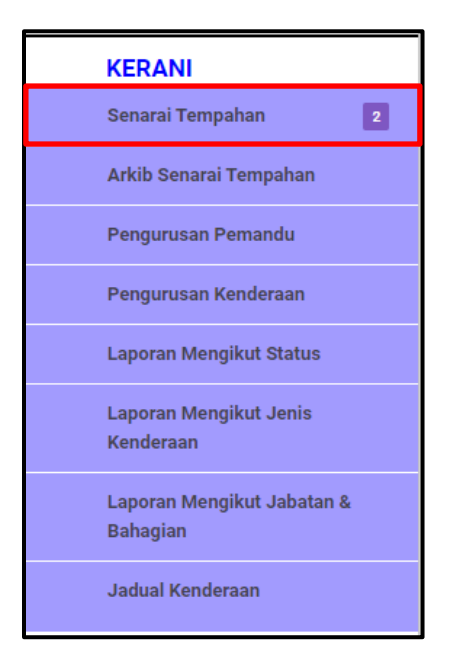

3. Sekiranya butang **Senarai Tempahan** diklik, paparan Senarai Tempahan Kenderaan akan dipaparkan.

| Senara  | ai Tempahan Kenderaan (KERAI | NI)              |                 |                         |                       |                 |            |
|---------|------------------------------|------------------|-----------------|-------------------------|-----------------------|-----------------|------------|
| Filter: | Type to filter Q             |                  |                 |                         | Show: 10 ~            | COPY EXCEL      | PDF = ~    |
| No.     | ↑ Tarikh Permohonan ↓        | Nama Pemohon 🛛 🗘 | Tempat Dituju 🗘 | Tarikh Mohon Pinjam 🛛 🗘 | Tarikh Mohon Pulang   | Status 🗘        | Tindakan 🗘 |
| 1       | 30 Oct, 2019 04:59 pm        | Syafiq Azwan     | asdasdasd       | 31 Oct, 2019 04:58 pm   | 01 Nov, 2019 04:58 pm | SEDANG DIPROSES | ≡-         |
| 2       | 30 Oct, 2019 04:51 pm        | Syafiq Azwan     | asdsadassad     | 31 Oct, 2019 04:51 pm   | 02 Nov, 2019 04:51 pm | SEDANG DIPROSES | ≡-         |
| Showing | g 1 to 2 of 2 entries        |                  |                 |                         |                       |                 | ← 1 →      |

#### 2.1.1 Menukar Status Permohonan

1. Klik **Papar** pada bahagian **Tindakan** seperti dipaparkan di bawah.

| Senar   | ai Tem      | bahan Kenderaan (KER  | ANI)             |                 |                       |                         |            |            |
|---------|-------------|-----------------------|------------------|-----------------|-----------------------|-------------------------|------------|------------|
| Filter: | Type to f   | ilter Q               |                  |                 |                       | Show: 10 ~              | COPY EXCEL | PDF = V    |
| No.     | ^           | Tarikh Permohonan 🗘   | Nama Pemohon 🛛 🗘 | Tempat Dituju 🗘 | Tarikh Mohon Pinjam 🗘 | Tarikh Mohon Pulang 🛛 🗘 | Status 🗘   | Tindakan 🗘 |
| 1       |             | 30 Oct, 2019 04:59 pm | Syafiq Azwan     | asdasdasd       | 31 Oct, 2019 04:58 pm | 01 Nov, 2019 04:58 pm   |            |            |
| 2       |             | 30 Oct, 2019 04:51 pm | Syafiq Azwan     | asdsadassad     | 31 Oct, 2019 04:51 pm | 02 Nov, 2019 04:51 pm   | Papar      |            |
| Showin  | ig 1 to 2 c | of 2 entries          |                  |                 |                       |                         |            | ⊷ 1 →      |

2. Sekiranya butang **Papar** diklik, paparan tempahan kenderaan akan dipaparkan.

| Papar Tempahan Kenderaan |                                                 |
|--------------------------|-------------------------------------------------|
| Nama Pemohon             | Syafiq Azwan                                    |
| Jawatan                  | Pegawal Syariah                                 |
| Jabatan                  | Jabatan Ketua Menteri Melaka                    |
| Bahagian/Unit            | Bahagian Teknologi Maklumat & Komunikasi        |
| Alamat                   | 8721 Emmerich Skyway Westchester, ND 44352-3869 |
| Poskod                   | 54321                                           |
| Negeri                   | WP Kuala Lumpur                                 |
| No. Telefon              | +1077144802250                                  |
| No. Faks                 | +6250721938684                                  |
| Emel                     | syafiq.azwan091@gmail.com                       |
| MAKLUMAT TEMPAHAN        |                                                 |
| Tujuan                   | asdasdasdasd                                    |
| Tempat Dituju            | asdasdasd BANDAR PETALING JAYA WP Kuala Lumpur  |

3. Sila pilih status permohonan pada bahagian Status. Sila pilih kenderaan yang akan diberikan kepada pemohon pada bahagian Kenderaan. Sila pilih pemandu pada bahagian Pemandu dan masukkan Nota Kerani sekiranya perlu. Apabila butiran tindakan kerani telah lengkap diisi, klik butang Seterusnya.

| TINDAKAN KERANI |                      |                   |
|-----------------|----------------------|-------------------|
| Status          | DILULUSKAN           | •                 |
| Kenderaan       | MBQ 2010 - HONDA CRV | ,                 |
| Pemandu         | Sila Pilih           | Ŧ                 |
| Nota Kerani     |                      |                   |
|                 |                      |                   |
|                 |                      | HANTAR TINDAKAN 🖪 |
|                 |                      |                   |
| AUDIT TRAIL     |                      |                   |

#### 2.2 Arkib Senarai Tempahan

1. Pada bahagian kiri paparan, klik **Tempahan Kenderaan** seperti di bawah.

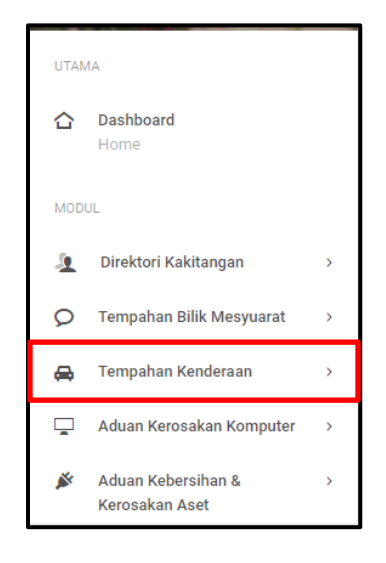

2. Klik pada Arkib Senarai Tempahan.

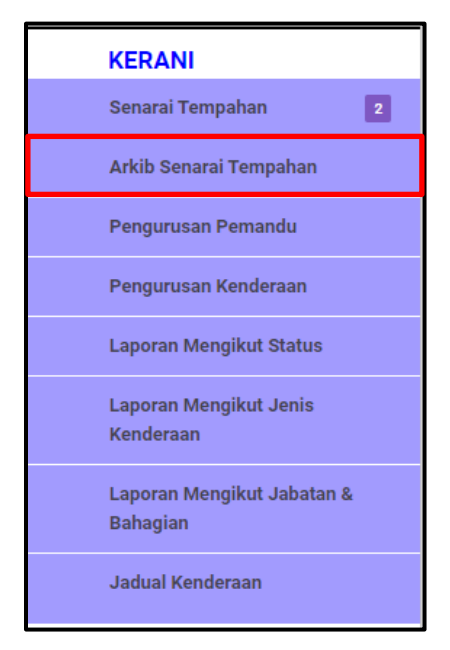

3. Sekiranya pautan **Arkib Senarai Tempahan** diklik, paparan Arkib Senarai Tempahan Kenderaan akan dipaparkan.

| Senarai Ten     | npahan Kenderaan (ARKIB | )              |                 |                       |                       |            |            |
|-----------------|-------------------------|----------------|-----------------|-----------------------|-----------------------|------------|------------|
| Filter: Type to | filter Q                |                |                 |                       | Show: 10 ~            | COPY EXCEL | PDF = ~    |
| No. ^           | Tarikh Permohonan 🛛 🗘   | Nama Pemohon 🗘 | Tempat Dituju 🗘 | Tarikh Mohon Pinjam 🗘 | Tarikh Mohon Pulang 🗘 | Status 🗘   | Tindakan 🗘 |
| 1               | 30 Oct, 2019 04:59 pm   | Syafiq Azwan   | asdasdasd       | 31 Oct, 2019 04:58 pm | 01 Nov, 2019 04:58 pm | DILULUSKAN | ≡.         |
| 2               | 30 Oct, 2019 04:51 pm   | Syafiq Azwan   | asdsadassad     | 31 Oct, 2019 04:51 pm | 02 Nov, 2019 04:51 pm | DILULUSKAN | ≡-         |
| Showing 1 to 2  | of 2 entries            |                |                 |                       |                       |            | ← 1 →      |

#### 2.3 Pengurusan Pemandu

1. Pada bahagian kiri paparan, klik Tempahan Kenderaan seperti di bawah.

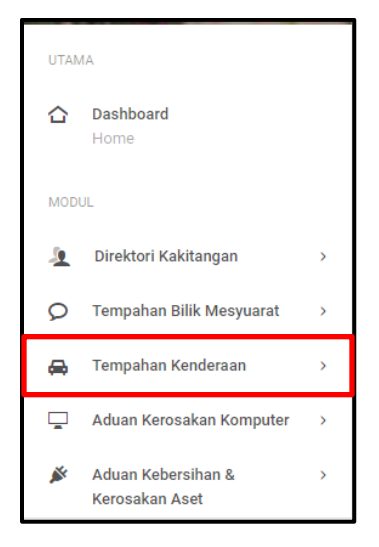

2. Klik pada Pengurusan Pemandu.

| KERANI                                 |  |
|----------------------------------------|--|
| Senarai Tempahan 2                     |  |
| Arkib Senarai Tempahan                 |  |
| Pengurusan Pemandu                     |  |
| Pengurusan Kenderaan                   |  |
| Laporan Mengikut Status                |  |
| Laporan Mengikut Jenis<br>Kenderaan    |  |
| Laporan Mengikut Jabatan &<br>Bahagian |  |
| Jadual Kenderaan                       |  |

3. Sekiranya pautan **Pengurusan Pemandu** diklik, paparan Senarai Pemandu akan dipaparkan.

| Senarai Pemandu        |                        |                           |   |            |      |        |       |         |
|------------------------|------------------------|---------------------------|---|------------|------|--------|-------|---------|
| Filter: Type to filter | Q                      |                           |   | Show:      | 10 ~ | COPY   | EXCEL | PDF = ~ |
| No. ^                  | Nama                   | \$<br>No. IC              | Ŷ | No. Tel    | \$   | Status | ¢     | 0       |
| 1                      | MD ISAM BIN MD YASAN   | -Tiada No Kad Pengenalan- |   | 0136363550 |      | Aktif  |       | ≡-      |
| 2                      | RAHMAT BIN RAHMAN      | -Tiada No Kad Pengenalan- |   | 0136117140 |      | Aktif  |       | ≡-      |
| 3                      | KHALID BIN MD HASAN    | -Tiada No Kad Pengenalan- |   | 0126524387 |      | Aktif  |       | ≡-      |
| 4                      | RAMLI BIN AHMAD        | -Tiada No Kad Pengenalan- |   | 0126412622 |      | Aktif  |       | ≡-      |
| 5                      | YAKUB BIN MOHD         | -Tiada No Kad Pengenalan- |   | 0176679633 |      | Aktif  |       | ≡-      |
| 6                      | ABU HASAN BIN DOLI     | -Tiada No Kad Pengenalan- |   | 0129348833 |      | Aktif  |       | ≡-      |
| 7                      | RAMLAN BIN HAJI MANSOR | -Tiada No Kad Pengenalan- |   | 0132753919 |      | Aktif  |       | ≡∙      |

#### 2.3.1 Pemandu Baru

1. Untuk menambah pemandu baru, klik butang Pemandu Baru pada bahagian atas

paparan.

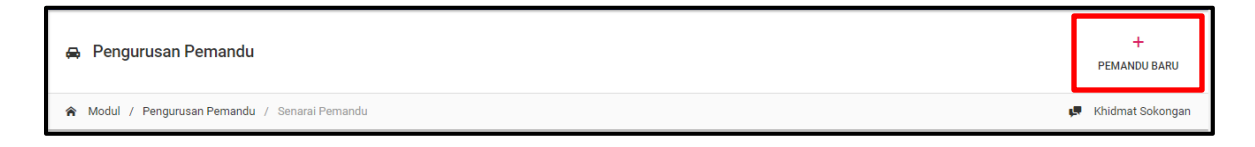

 Sekiranya butang Pemandu Baru diklik, paparan Tambah Pemandu akan dipaparkan. Masukkan butiran maklumat pada ruang yang disediakan. Apabila kerani sudah memasukkan maklumat yang diperlukan, klik butang Hantar.

| Tambah Pemandu   |            |          |
|------------------|------------|----------|
| MAKLUMAT PEMANDU |            |          |
| Nama *           |            |          |
| No. IC           |            |          |
| No. Tel *        |            |          |
| Status *         | Sila Pilih | •        |
|                  |            | HANTAR A |
|                  |            |          |

3. Sekiranya butang Hantar diklik, paparan di bawah akan dipaparkan.

| 🖨 Pengurusan Pe                           | mandu                     |                                 |                 |        | Ρ        | +<br>EMANDU BARU |
|-------------------------------------------|---------------------------|---------------------------------|-----------------|--------|----------|------------------|
| 🎓 Modul / Pengurusan                      | Pemandu / Senarai Pemandu |                                 |                 |        | 💭 Kł     | idmat Sokongan   |
| Senarai Pemandu<br>Filter: Type to filter |                           | $\checkmark$                    | Show: 10 ~      | СОРУ   | EXCEL PD | F = v            |
| No. 🔿                                     | Nama                      | Beriava                         | \$<br>No. Tel 🗘 | Status | 0        | \$               |
| 1                                         | MD ISAM BIN M             | Maklumat Telah Berjaya Disimpan | 0136363550      | Aktif  | 3        | <b>≣</b> +       |
| 2                                         | RAHMAT BIN RA             |                                 | 0136117140      | Aktif  | 3        | ≣-               |
| 3                                         | KHALID BIN MD             | ОК                              | 0126524387      | Aktif  | 3        | ≣-               |
| 4                                         | RAMLI BIN AHMAD           | -Tiada No Kad Pengenalan-       | 0126412622      | Aktif  | 3        | ≣-               |
| 5                                         | YAKUB BIN MOHD            | -Tiada No Kad Pengenalan-       | 0176679633      | Aktif  | =        | <b>≡</b> -       |
| 6                                         | ABU HASAN BIN DOLI        | -Tiada No Kad Pengenalan-       | 0129348833      | Aktif  | =        | <b>≣</b> +       |
| 7                                         | RAMLAN BIN HAJI MANSOR    | -Tiada No Kad Pengenalan-       | 0132753919      | Aktif  | =        | <b>=</b> *       |

#### 2.3.2 Kemaskini Maklumat Pemandu

1. Klik butang **Kemaskini** seperti dipaparkan di bawah.

| Senar   | rai Pemano     | du     |                  |   |                           |               |            |       |         |     |     |
|---------|----------------|--------|------------------|---|---------------------------|---------------|------------|-------|---------|-----|-----|
| Filter: | Type to filter | r      | Q                |   |                           |               | Show: 10 ~ | COPY  | EXCEL   | PDF | ≡ * |
| No.     |                |        | Nama             | 0 | No. IC                    | \$<br>No. Tel | ≎ s        | tatus | ¢       |     | \$  |
| 21      |                |        | IQBAL            |   | -Tiada No Kad Pengenalan- | 0176335119    | A          | ktif  |         | ≣∙  |     |
| 22      |                |        | SYUKOR BIN DOBOT |   | -Tiada No Kad Pengenalan- | 01123041117   | A          | D Pa  | ar      |     |     |
| 23      |                |        | ISMAIL M. YUSOF  |   | -Tiada No Kad Pengenalan- | 0122143934    | 1          | 🖌 Ke  | maskini |     |     |
| 24      |                |        | Rosli Mansor     |   | 961110 - 10 - 6467        | 0132824641    |            | KUI   |         |     | -   |
| 4       |                |        |                  |   |                           |               |            |       |         |     | •   |
| Showir  | ng 21 to 24 of | f 24 e | entries          |   |                           |               |            |       | ← 1     | 2   | 3 → |

2. Sekiranya butang **Kemaskini** diklik, paparan Kemaskini Pemandu akan dipaparkan. Isi semua butiran maklumat yang ingin dikemaskini pada ruang yang disediakan. Klik butang **Hantar.** 

| Kemaskini Pemandu |                    |          |
|-------------------|--------------------|----------|
| MAKLUMAT PEMANDU  |                    |          |
| Nama *            | Rosli Mansor       |          |
| No. IC            | 961110 - 10 - 6467 |          |
| No. Tel *         | 0132824641         |          |
| Status *          | Aktif              | •        |
|                   | [                  | HANTAR 🚀 |
|                   | -                  |          |

- + 😝 Pengurusan Pemandu PEMANDU BARU A Modul / Pengurusan Pernandu / Senarai Pernandu 💭 Khidmat Sokongan Senarai Pemandu Filter: Type to filter. Show: 10 ~ COPY EXCEL PDF No Nama No. Tel Status Berjaya MD ISAM BIN I Aktif ≣∙ Maklumat Telah Berjaya Disimpan RAHMAT BIN F 0136117140 Aktif Ξ· 0126524387 Aktif ≡-RAMLI BIN AHMAD -Tiada No Kad Pengenalan 0126412622 Aktif ≡-4 -Tiada No Kad Pengenalan-Aktif ≡· ABU HASAN BIN DOLI -Tiada No Kad Pengenalan-0129348833 Aktif ≡-RAMLAN BIN HAJI MANSOR -Tiada No Kad Pengenalan-0132753919 Aktif ≣•
- 3. Sekiranya butang Hantar diklik, paparan di bawah akan dipaparkan.

#### 2.4 Pengurusan Kenderaan

1. Pada bahagian kiri paparan, klik Tempahan Kenderaan seperti di bawah.

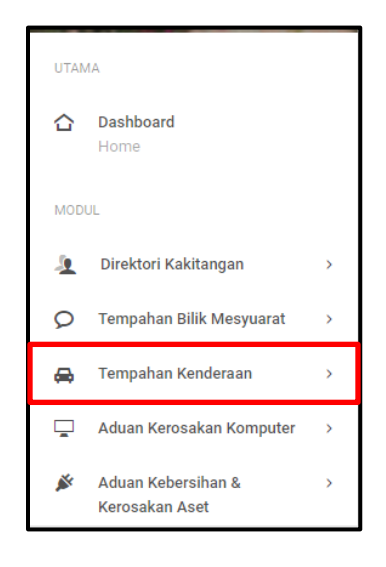

2. Klik pada Pengurusan Kenderaan.

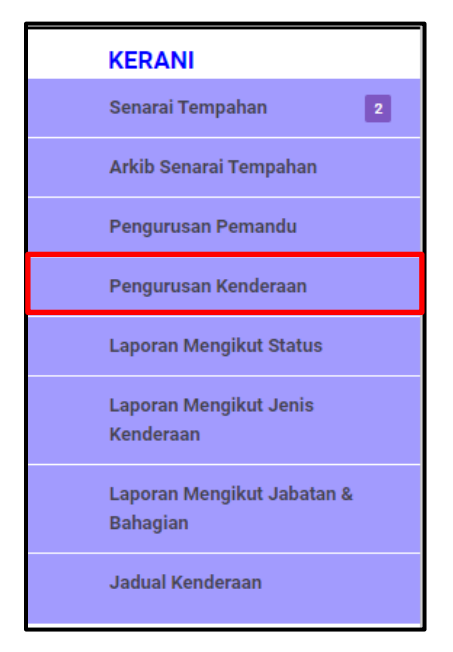

3. Sekiranya pautan **Pengurusan Kenderaan** diklik, paparan Senarai Kenderaan akan dipaparkan.

| Senara  | ii Kenderaan      |        |                       |   |                              |       |      |        |       |     |          |
|---------|-------------------|--------|-----------------------|---|------------------------------|-------|------|--------|-------|-----|----------|
| Filter: | Type to filter    | Q      |                       |   |                              | Show: | 10 ~ | COPY   | EXCEL | PDF | ≡ ~      |
| No.     | ^                 | Jenis  | \$<br>No. Pendaftaran | ¢ | Model                        |       | \$   | Status | ¢     |     | \$       |
| 1       |                   | Kereta | MBC 7447              |   | Proton Waja                  |       |      | Aktif  |       | ≡-  |          |
| 2       |                   | Bas    | MBP 111               |   | Bas Executive (30 Penumpang) |       |      | Aktif  |       | ≡-  |          |
| з       |                   | Bas    | MBC 84                |   | Bas (20 Penumpang)           |       |      | Aktif  |       | ≡-  |          |
| 4       |                   | Kereta | MBM 202               |   | Toyota Innova                |       |      | Aktif  |       | ≡-  |          |
| 5       |                   | Kereta | MCG 1950              |   | inspira                      |       |      | Aktif  |       | ≡-  |          |
| 6       |                   | Bas    | MAU 1100              |   | BAS ( 40 PENUMPANG )         |       |      | Aktif  |       | ≡-  |          |
| 7       |                   | Kereta | MBC 262               |   | PERDANA V6                   |       |      | Aktif  |       | ≡-  |          |
| 8       |                   | Kereta | MBC 434               |   | Proton Waja                  |       |      | Aktif  |       | ≡-  |          |
| 9       |                   | MPV    | MBQ 2010              |   | HONDA CRV                    |       |      | Aktif  |       | ≡-  |          |
| 10      |                   | 4WD    | MAW 200               |   | PAJERO                       |       |      | Aktif  |       | ≡-  |          |
| Showing | 1 to 10 of 63 ent | tries  |                       |   |                              | +     | 1    | 2 3    | 4 5   | 67  | <b>→</b> |

#### 2.4.1 Kenderaan Baru

1. Klik pada butang Kenderaan Baru pada bahagian atas paparan.

| ⇔ Pengurusan Kenderaan                             | +<br>KENDERAAN BARU |
|----------------------------------------------------|---------------------|
| 🎓 Modul / Pengurusan Kenderaan / Senarai Kenderaan | 📕 Khidmat Sokongan  |

Sekiranya butang Kenderaan Baru diklik, paparan Tambah Kenderaan akan dipaparkan.
 Masukkan maklumat yang diperlukan pada ruang yang disediakan. Klik butang Hantar.

| Tambah Kenderaan   |             |   |
|--------------------|-------------|---|
| MAKLUMAT KENDERAAN |             |   |
| Jenis Kenderaan *  | Sila Pilih. | ~ |
| No. Pendaftaran *  |             |   |
| Model *            |             |   |
| Status *           | Sila Pilih  |   |
|                    | HANTAR 🥠    |   |
|                    |             | - |

3. Sekiranya butang Hantar diklik, paparan di bawah akan dipaparkan.

| 🖨 Pengurusan      | Kenderaan             |                |                      |                      | +<br>KENDERAAN BARU |
|-------------------|-----------------------|----------------|----------------------|----------------------|---------------------|
| 🅱 Modul / Penguru | usan Kenderaan / Sena | arai Kenderaan |                      |                      | 💭 Khidmat Sokongan  |
| Senarai Kendera   | aan<br>r C            |                |                      | show: 10 v COPY EXCE | L PDF = V           |
| No.               | ∽ Jenis               | Be             | riava                | ≎ Status (           |                     |
| 1                 | Kereta                | Maklumat Telal | h Berjaya Disimpan   | Aktif                | ≡-                  |
| 2                 | Bas                   |                | umpang)              | Aktif                | ≡-                  |
| 3                 | Bas                   |                | ок                   | Aktif                | ≡-                  |
| 4                 | Kereta                | MBM 202        | Toyota Innova        | Aktif                | ≡-                  |
| 5                 | Kereta                | MCG 1950       | inspira              | Aktif                | ≡-                  |
| 6                 | Bas                   | MAU 1100       | BAS ( 40 PENUMPANG ) | Aktif                | ≡-                  |
| 7                 | Kereta                | MBC 262        | PERDANA V6           | Aktif                | ≡-                  |

#### 2.4.2 Kemaskini

1. Klik Kemaskini seperti paparan di bawah.

| Senarai    | Kenderaan     |        |                       |                              |       |    |     |      |           |     |     |
|------------|---------------|--------|-----------------------|------------------------------|-------|----|-----|------|-----------|-----|-----|
| Filter: Ty | ype to filter | Q      |                       |                              | Show: | 10 | ř   | COPY | EXCEL     | PDF | ≡ ~ |
| No.        | ^             | Jenis  | \$<br>No. Pendaftaran | \$<br>Model                  |       | \$ | Sta | tus  | ¢         |     | ٥   |
| 1          |               | Kereta | MBC 7447              | Proton Waja                  |       |    | Akt | if   |           | ≡-  |     |
| 2          |               | Bas    | MBP 111               | Bas Executive (30 Penumpang) |       |    | A   | Ţ    | Papar     | _   |     |
| 3          |               | Bas    | MBC 84                | Bas (20 Penumpang)           |       |    | A   | õ    | Kemaskini |     |     |
| 4          |               | Kereta | MBM 202               | Toyota Innova                |       |    | Akt | if   |           | ≡-  |     |
| 5          |               | Kereta | MCG 1950              | inspira                      |       |    | Akt | if   |           | ≡-  |     |
| 6          |               | Bas    | MAU 1100              | BAS ( 40 PENUMPANG )         |       |    | Akt | if   |           | ≡-  |     |
| 7          |               | Kereta | MBC 262               | PERDANA V6                   |       |    | Akt | if   |           | ≡∙  |     |

2. Sekiranya butang **Kemaskini** diklik, paparan Kemaskini Kenderaan akan dipaparkan. Isi semua maklumat yang ingin dikemaskini dan klik butang **Hantar.** 

| Kemaskini Kenderaan |             |          |        |
|---------------------|-------------|----------|--------|
| MAKLUMAT KENDERAAN  |             |          |        |
| Jenis Kenderaan *   | Kereta      | ~        | •<br>- |
| No. Pendaftaran *   | MBC 7447    |          |        |
| Model *             | Proton Waja |          |        |
| Status *            | Aktif       | •        |        |
|                     |             | HANTAR 🚀 |        |
|                     |             |          |        |

| 😝 Pengurusan      | Kenderaan             |                |                    |         |                  | +<br>KENDERAA | AN BARU  |
|-------------------|-----------------------|----------------|--------------------|---------|------------------|---------------|----------|
| 🅱 Modul / Penguru | isan Kenderaan / Sena | rai Kenderaan  |                    |         |                  | 💭 Khidmat     | Sokongan |
| Senarai Kendera   | aan<br>C              |                |                    |         | Show: 10 -> COPY | EXCEL PDF     | = ~      |
| No.               | ~ Jenis               | Bei            | riava              |         | ≎ Status         |               |          |
| 1                 | Kereta                | Maklumat Telah | i Berjaya Disimpan |         | Aktif            | ≡-            |          |
| 2                 | Bas                   |                |                    | umpang) | Aktif            | ≡·            |          |
| 3                 | Bas                   |                | ок                 |         | Aktif            | ≡-            |          |
| 4                 | Kereta                | MBM 202        | Toyota Innova      |         | Aktif            | ≡-            |          |
| 5                 | Kereta                | MCG 1950       | inspira            |         | Aktif            | ≡-            |          |
| 6                 | Bas                   | MAU 1100       | BAS ( 40 PENUMPAN  | G )     | Aktif            | ≡-            |          |
| 7                 | Kereta                | MBC 262        | PERDANA V6         |         | Aktif            | ≡∙            |          |

3. Sekiranya butang Hantar diklik, paparan di bawah akan dipaparkan.

#### 2.5 Laporan Mengikut Status

1. Pada bahagian kiri paparan, klik **Tempahan Kenderaan** seperti di bawah.

| UTAN     | 1A                                   |   |
|----------|--------------------------------------|---|
| ☆        | Dashboard<br>Home                    |   |
| MOD      | UL                                   |   |
| <u>.</u> | Direktori Kakitangan                 | > |
| Q        | Tempahan Bilik Mesyuarat             | > |
| æ        | Tempahan Kenderaan                   | > |
|          | Aduan Kerosakan Komputer             | > |
| Ä        | Aduan Kebersihan &<br>Kerosakan Aset | > |

2. Klik pada Laporan Mengikut Status.

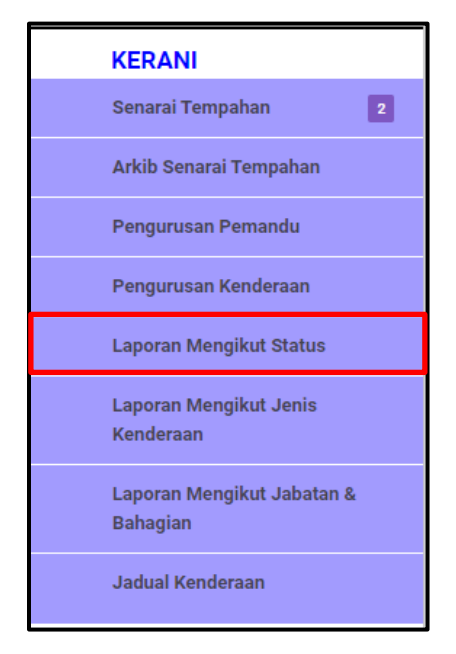

3. Sekiranya pautan **Laporan Mengikut Status** diklik, paparan Laporan Tempahan Kenderaan Mengikut Status Permohonan akan dipaparkan.

| Laporan Tempahan Kenderaa   | an (Mengikı | ut Status Pe | rmohonan) |       |       |       |       |        |          |       |          |       |
|-----------------------------|-------------|--------------|-----------|-------|-------|-------|-------|--------|----------|-------|----------|-------|
| 2019 🔻                      | PILIH       |              |           |       |       |       |       |        |          |       |          |       |
| Filter: Type to filter      | Q           |              |           |       |       |       |       | Sho    | ow: 10 🗸 | COPY  | EXCEL PD | F = ~ |
| Status ^                    | Jan 🗘       | Feb 🗘        | Mac 🗘     | Apr 🗘 | Mei 🗘 | Jun 🗘 | Jul 🗘 | Ogos 🗘 | Sep 🗘    | Okt 🗘 | Nov 0    | Dis 🗘 |
| DIBATALKAN (KERANI)         | 0           | 0            | 0         | 0     | 0     | 0     | 0     | 0      | 0        | 0     | 0        | 0     |
| DIBATALKAN (PENGGUNA)       | 0           | 0            | 0         | 0     | 0     | 0     | 0     | 0      | 0        | 0     | 0        | 0     |
| DILULUSKAN                  | 0           | 0            | 0         | 0     | 0     | 0     | 0     | 0      | 0        | 2     | 0        | 0     |
| DRAF                        | 0           | 0            | 0         | 0     | 0     | 0     | 0     | 0      | 0        | 0     | 0        | 0     |
| SEDANG DIPROSES             | 0           | 0            | 0         | 0     | 0     | 0     | 0     | 0      | 0        | 0     | 0        | 0     |
| TIDAK DILULUSKAN            | 0           | 0            | 0         | 0     | 0     | 0     | 0     | 0      | 0        | 0     | 0        | 0     |
| Showing 1 to 6 of 6 entries |             |              |           |       |       |       |       |        |          |       | ÷        | 1 →   |

#### 2.6 Laporan Mengikut Jenis Kenderaan

1. Pada bahagian kiri paparan, klik Tempahan Kenderaan seperti di bawah.

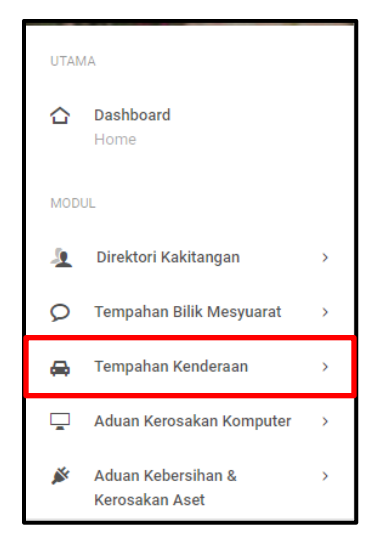

2. Klik pada Laporan Mengikut Jenis Kenderaan.

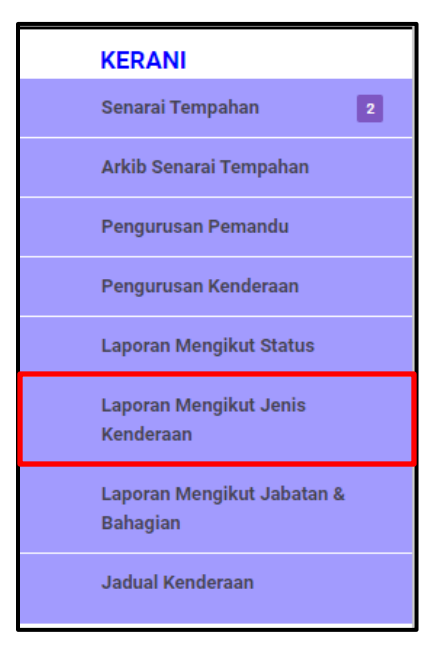

3. Sekiranya pautan **Laporan Mengikut Jenis Kenderaan** diklik, paparan Laporan Tempahan Kenderaan Mengikut Jenis Kenderaan akan dipaparkan.

| 9                  | ▼ PILIH |       |       |       |       |       |       |        |           |       |          |        |
|--------------------|---------|-------|-------|-------|-------|-------|-------|--------|-----------|-------|----------|--------|
| Type to filter     | Q       |       |       |       |       |       |       | s      | how: 10 ~ | COPY  | EXCEL PI | DF = ~ |
| enis Kenderaan 🛛 🔨 | Jan 🗘   | Feb 🗘 | Mac 🗘 | Apr 🗘 | Mei 🗘 | Jun 🗘 | Jul 🗘 | Ogos 🗘 | Sep 🗘     | Okt 🗘 | Nov \$   | Dis 🗘  |
| WD                 | 0       | 0     | 0     | 0     | 0     | 0     | 0     | 0      | 0         | 0     | 0        | 0      |
| as                 | 0       | 0     | 0     | 0     | 0     | 0     | 0     | 0      | 0         | 0     | 0        | 0      |
| ereta              | 0       | 0     | 0     | 0     | 0     | 0     | 0     | 0      | 0         | 2     | 0        | 0      |
| ori                | 0       | 0     | 0     | 0     | 0     | 0     | 0     | 0      | 0         | 0     | 0        | 0      |
| IPV                | 0       | 0     | 0     | 0     | 0     | 0     | 0     | 0      | 0         | 0     | 0        | 0      |
| an                 | 0       | 0     | 0     | 0     | 0     | 0     | 0     | 0      | 0         | 0     | 0        | 0      |

#### 2.7 Laporan Mengikut Jabatan & Bahagian

1. Pada bahagian kiri paparan, klik **Tempahan Kenderaan** seperti di bawah.

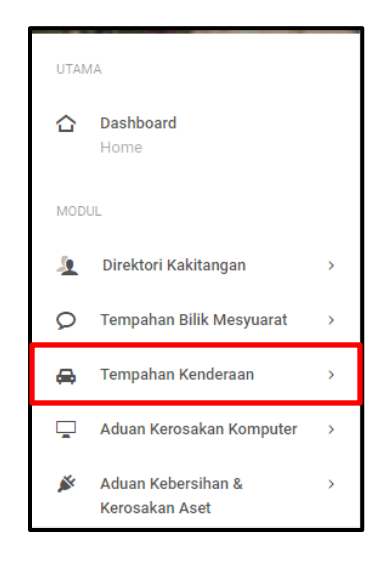

2. Klik pada Laporan Mengikut Jabatan & Bahagian.

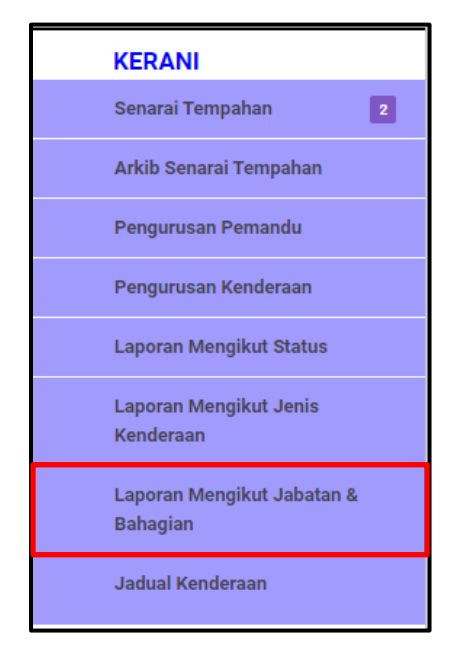

3. Sekiranya pautan **Laporan Mengikut Jabatan & Bahagian** diklik, paparan Laporan Tempahan Kenderaan Mengikut Jabatan / Bahagian akan dipaparkan.

| Laporan Tempahan Kenderaan (N                      | 1engikut Ja | batan / Bah | agian) |       |       |       |       |        |       |        |          |       |
|----------------------------------------------------|-------------|-------------|--------|-------|-------|-------|-------|--------|-------|--------|----------|-------|
| 2019 <b>v</b> PiL                                  | н           |             |        |       |       |       |       |        |       |        |          |       |
| Filter: Type to filter Q                           |             |             |        |       |       |       |       | Show   | 10 ~  | СОРУ В | XCEL PDI | F ≡ ~ |
| Jabatan / Bahagian                                 | Jan 🗘       | Feb 🗘       | Mac 🗘  | Apr 🗘 | Mei 🗘 | Jun 🗘 | Jul 🗘 | Ogos 🗘 | Sep 🗘 | Okt 🗘  | Nov 0    | Dis 🗘 |
| Badan Kawal Selia Air                              | 0           | 0           | 0      | 0     | 0     | 0     | 0     | 0      | 0     | 0      | 0        | 0     |
| Bahagian Audit Dalam dan<br>Siasatan Awam          | 0           | 0           | 0      | 0     | 0     | 0     | 0     | 0      | 0     | 0      | 0        | 0     |
| Bahagian Khidmat Pengurusan                        | 0           | 0           | 0      | 0     | 0     | 0     | 0     | 0      | 0     | 0      | 0        | 0     |
| Bahagian Komunikasi Korporat                       | 0           | 0           | 0      | 0     | 0     | 0     | 0     | 0      | 0     | 0      | 0        | 0     |
| Bahagian Koridor Infrastruktur dan<br>Impak Sosial | 0           | 0           | 0      | 0     | 0     | 0     | 0     | 0      | 0     | 0      | 0        | 0     |
| Bahagian Pengurusan Sumber<br>Manusia              | 0           | 0           | 0      | 0     | 0     | 0     | 0     | 0      | 0     | 0      | 0        | 0     |
| Bahagian Promosi Pelancongan                       | 0           | 0           | 0      | 0     | 0     | 0     | 0     | 0      | 0     | 0      | 0        | 0     |
| Bahagian Teknologi Maklumat &<br>Komunikasi        | 0           | 0           | 0      | 0     | 0     | 0     | 0     | 0      | 0     | 2      | 0        | 0     |
| Majlis Sukan Negeri                                | 0           | 0           | 0      | 0     | 0     | 0     | 0     | 0      | 0     | 0      | 0        | 0     |

#### 2.8 Jadual Kenderaan

1. Pada bahagian kiri paparan, klik Tempahan Kenderaan seperti di bawah.

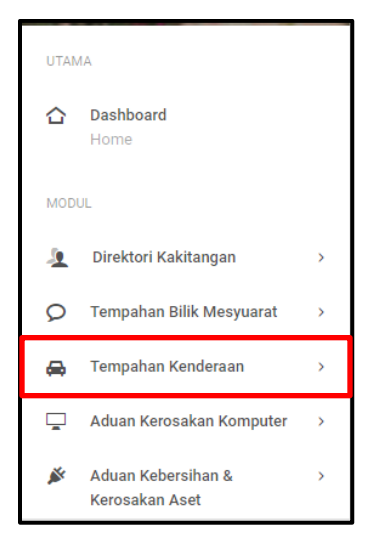

2. Klik pada Jadual Kenderaan.

| l | KERANI                                 |
|---|----------------------------------------|
|   | Senarai Tempahan 2                     |
|   | Arkib Senarai Tempahan                 |
|   | Pengurusan Pemandu                     |
|   | Pengurusan Kenderaan                   |
|   | Laporan Mengikut Status                |
|   | Laporan Mengikut Jenis<br>Kenderaan    |
|   | Laporan Mengikut Jabatan &<br>Bahagian |
|   | Jadual Kenderaan                       |

| 3. | Sekiranya pautan <b>Jadual Kenderaan</b> diklik, paparan Jadual Kenderaan akan dipaparkan. |
|----|--------------------------------------------------------------------------------------------|
|----|--------------------------------------------------------------------------------------------|

| Jadu | Jadual Kenderaan                           |                                        |         |      |           |           |          |         |  |  |  |
|------|--------------------------------------------|----------------------------------------|---------|------|-----------|-----------|----------|---------|--|--|--|
|      | 30 Oct, 2019 Semua Kenderaan Y PILIH CETAK |                                        |         |      |           |           |          |         |  |  |  |
|      |                                            |                                        |         |      |           |           |          |         |  |  |  |
|      | 30 Oct, 2019                               |                                        |         |      |           |           |          |         |  |  |  |
|      | DII                                        |                                        | MASA    |      | DESTINASI | DENCOUNA  | CATATAN  |         |  |  |  |
|      | DIL.                                       | NU. KENDEKAAN                          | FEMANDO | PAGI | PETANG    | DESTINASI | FENGGUNA | CATATAN |  |  |  |
|      | 1                                          | MBC 7447 - Proton Waja                 |         | -    | -         | -         | -        | -       |  |  |  |
|      | 2                                          | MBP 111 - Bas Executive (30 Penumpang) |         | -    | -         | -         | -        |         |  |  |  |
|      | 3                                          | MBC 84 - Bas (20 Penumpang)            |         | -    | -         | -         | -        | -       |  |  |  |
|      | 4                                          | MBM 202 - Toyota Innova                |         |      | -         | -         | -        |         |  |  |  |
|      | 5                                          | mcg 1950 - inspira                     |         | -    | -         | -         | -        | -       |  |  |  |
|      | 6                                          | MAU 1100 - BAS ( 40 PENUMPANG )        |         |      | -         | -         | -        |         |  |  |  |
|      | 7                                          | MBC 262 - PERDANA V6                   | -       | -    | -         | -         | -        | -       |  |  |  |

#### 2.8.1 Periksa Jadual Kereta

- 1. Pilih Tarikh dan Jenis Kereta pada ruang yang disediakan seperti di bawah.
- 2. Klik Pilih.

| Ja                       | Jadual Kenderaan |              |             |          |           |         |           |           |         |  |
|--------------------------|------------------|--------------|-------------|----------|-----------|---------|-----------|-----------|---------|--|
| BMBM 202 - Toyota Innova |                  |              |             |          | РШН ССТАК |         |           |           |         |  |
|                          |                  |              |             |          | 30 Oc     | t, 2019 |           |           |         |  |
|                          | BII              |              |             | PEMANDU  | MASA      |         | DESTINASI | PENGGUNA  | CATATAN |  |
|                          | DIL.             |              |             | T EMANDO | PAGI      | PETANG  | DEGTINAGI | 1 ENGOUNA | VOIDION |  |
|                          | 1                | MBM 202 - To | yota Innova |          | -         | -       |           |           |         |  |
|                          |                  |              |             |          |           |         |           |           |         |  |
|                          |                  |              |             |          |           |         |           |           |         |  |

3. Sekiranya butang **Pilih** diklik, paparan maklumat kenderaan akan dipaparkan.

| Jadual Kenderaan       10 oct, 2019     MBC 262 - PERDANA V6     •     PILIH     CETAK |      |                      |         |      |        |           |          |         |
|----------------------------------------------------------------------------------------|------|----------------------|---------|------|--------|-----------|----------|---------|
| 10 Oct, 2019                                                                           |      |                      |         |      |        |           |          |         |
|                                                                                        | PII  |                      | DEMANDU | MASA |        | DESTINASI | PENGGUNA | CATATAN |
|                                                                                        | DIL. | NO. KENDERAAN        | FEMANDO | PAGI | PETANG | DESTINASI | PENOGONA | CATATAN |
|                                                                                        | 1    | MBC 262 - PERDANA V6 | -       | -    | -      | -         | -        | -       |
|                                                                                        |      |                      |         |      |        |           |          |         |

#### 2.8.2 Cetak

1. Klik butang **Cetak** pada bahagian atas paparan.

| Jad | ual Kenderaan |                      |   |       |       |  |  |
|-----|---------------|----------------------|---|-------|-------|--|--|
|     | 10 Oct, 2019  | MBC 262 - PERDANA V6 | • | PILIH | СЕТАК |  |  |

2. Sekiranya butang **Cetak** diklik, paparan di bawah akan dipaparkan.

| Jadual_Kenderaan_2019-10-10_1572429347 | 7pdf                          | 1/1                 |           |             |                         | ¢ | Ŧ | ē |
|----------------------------------------|-------------------------------|---------------------|-----------|-------------|-------------------------|---|---|---|
|                                        |                               |                     |           |             |                         |   |   |   |
|                                        | Jadual Kenderaan 10 Oct, 2019 |                     |           |             |                         |   |   |   |
| BIL.                                   | . NO. KENDERAAN PEMANDU       | MASA<br>PAGI PETANG | DESTINASI | PENGGUNA    | CATATAN                 |   |   |   |
|                                        | MBC 262 - PERDANA V6          |                     | •         | Dijana pada | c 30 Oct, 2019 05:55 pm |   |   |   |
|                                        |                               |                     |           |             |                         |   |   |   |
|                                        |                               |                     |           |             |                         |   |   |   |
|                                        |                               |                     |           |             |                         |   |   |   |
|                                        |                               |                     |           |             |                         |   |   |   |
|                                        |                               |                     |           |             |                         |   |   |   |
|                                        |                               |                     |           |             |                         |   |   |   |
|                                        |                               |                     |           |             |                         |   |   |   |
|                                        |                               |                     |           |             |                         |   |   |   |
|                                        |                               |                     |           |             |                         |   |   | + |
|                                        |                               |                     |           |             |                         |   |   | ē |
|                                        |                               |                     |           |             |                         |   |   |   |